## PORADNIK korzystania z systemu dziennika elektronicznego SYNERGIA LIBRUS dla rodziców

- I. Instrukcja logowania do systemu Synergia dla rodziców i uczniów.
- II. Jak zalogować się do aplikacji mobilnej Librus (telefonem lub tabletem).
- III. Moduły aplikacji po zalogowaniu.

## I. Instrukcja logowania do systemu Synergia dla rodziców i uczniów.

- a. Wpisujemy w przeglądarkę internetową adres: https://portal.librus.pl/rodzina
- b. Wybieramy fioletowy przycisk LIBRUS Synergia i klikamy Zaloguj.

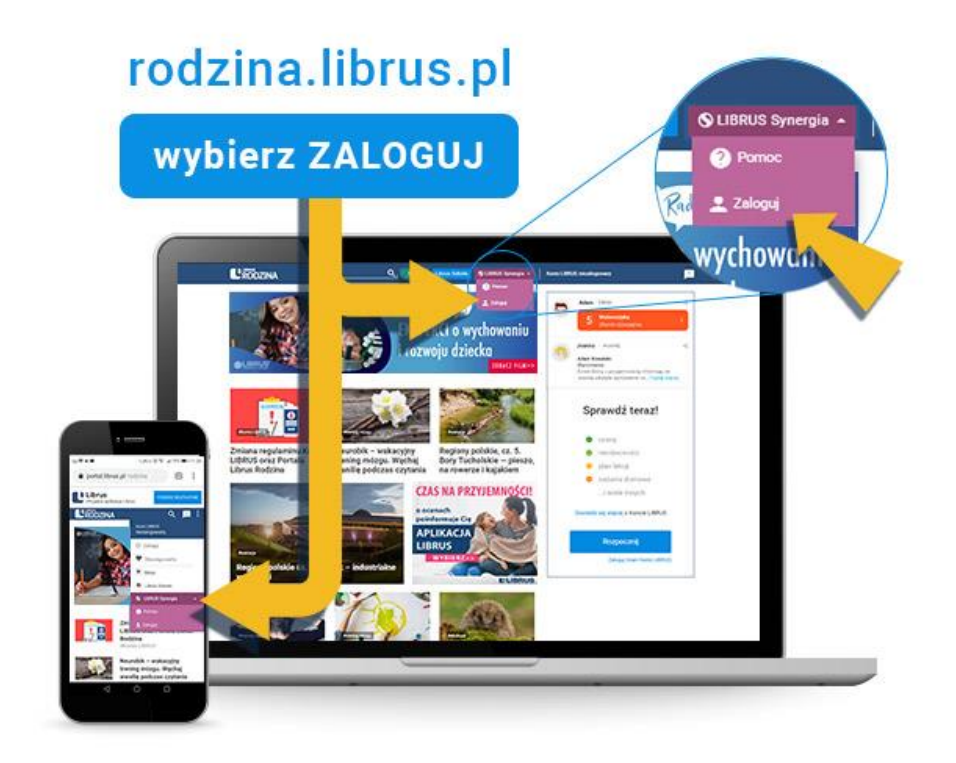

c. Logujemy się danymi otrzymanymi w szkole (konto Synergia) na fioletowym formularzu.

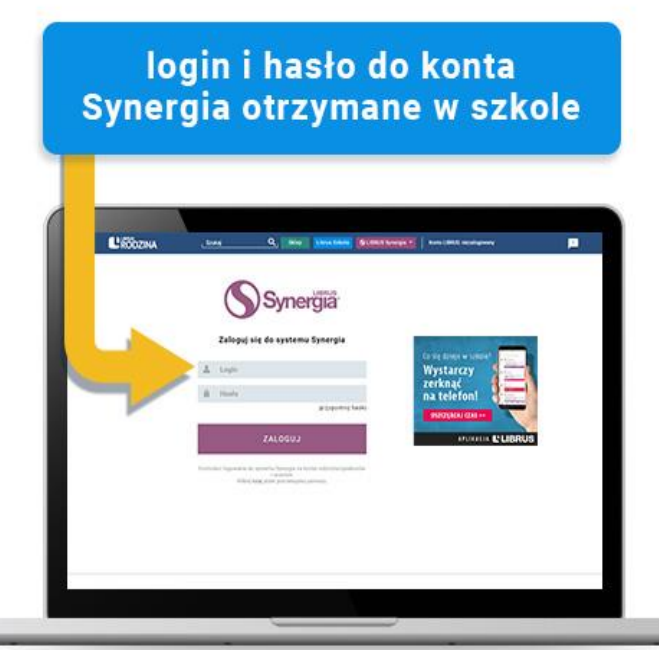

d. Zmieniamy otrzymane hasło na **swoje**, na które będziemy się już teraz logować.

## II. Jak zalogować się do aplikacji mobilnej Librus (telefonem lub tabletem)?

Zapytasz nauczyciela o szczegóły dotyczące wycieczki, sprawdzisz, kiedy trzeba założyć strój galowy, zaplanujesz wypad do kina, bo wiesz, że dzieci nie mają nic zadane, a informacja o projekcie na przyrodę nie zaskoczy Cię w niedzielny wieczór. Wszystko to szybko i wygodnie, bo za pomocą smartfona, który zawsze masz pod ręką. Wolisz na komputerze? To też nie problem – z aplikacji Librus możesz korzystać również bezpośrednio na portalu Librus Rodzina.

 a. Wystarczy, że wejdziesz na portal Librus Rodzina (rodzina.librus.pl)
i klikniesz w przycisk "Rozpocznij"
na widoku w prawej części strony.

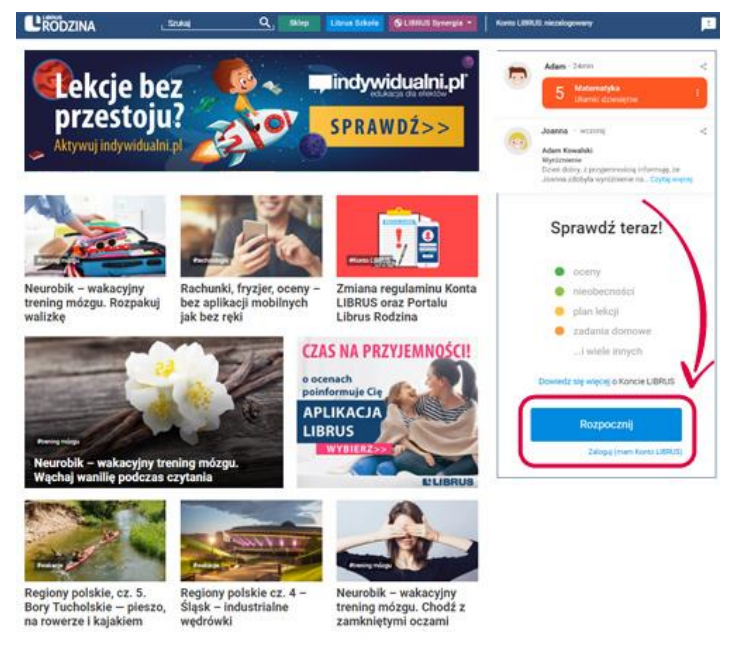

O założenie Konta LIBRUS zostaniesz też poproszony po pobraniu aplikacji mobilnej Librus ze sklepu z aplikacjami mobilnymi (Google Play i App Store).

- Odpowiedz na pytanie, czy korzystasz z aplikacji Librus po raz pierwszy. Jeśli tak, zostaniesz przekierowany do kolejnego kroku – zakładania Konta LIBRUS.
- c. UWAGA: Jeżeli założyłeś już kiedyś Konto LIBRUS, a nie pamiętasz loginu i hasła, to w prosty sposób możesz je odzyskać. Twoim loginem jest Twój adres e-mail, a hasło odzyskasz, korzystając z opcji "Przypomnij hasło". Nie musisz zakładać kolejnego Konta LIBRUS.
- d. Podaj adres e-mail, który będzie loginem do Twojego Konta LIBRUS, ustal hasło (nie wpisuj danych, czyli loginu i hasła otrzymanych w szkole – one służą logowaniu bezpośrednio do systemu Synergia). Użyjesz ich dopiero w kolejnym kroku.
- e. Przeczytaj i zaakceptuj regulamin.
- f. Kliknij w link aktywujący Konto LIBRUS w wiadomości mailowej, którą otrzymasz na adres podany przy zakładaniu Konta LIBRUS. Jeśli nie masz skończonych 13 lat – wiadomość otrzyma Twój rodzic i to on powinien potwierdzić chęć założenia Konta kliknięciem w ten link.
- g. UWAGA: Jeżeli nie otrzymałeś maila z linkiem aktywacyjnym, poczekaj przynajmniej kilka minut. Jeżeli po dłuższym czasie link nadal nie dotarł na Twoją skrzynkę mailową, skontaktuj się z nami drogą mailową na pomoc.mobilne@librus.pl – pomożemy!
- h. Powiąż Konto LIBRUS z kontem Synergia:
  - a. Kontynuuj proces po założeniu Konta LIBRUS.
  - b. Wpisz login i hasło z systemu Synergia otrzymane w szkole (to dane ze szkoły, które służyły do tej pory do logowania na stronie synergia.librus.pl).
  - c. Zaakceptuj regulamin oraz zgody wynikające z RODO.

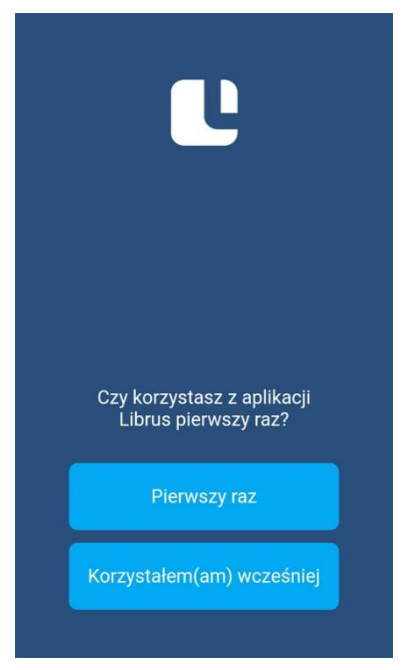

← POWRÓT

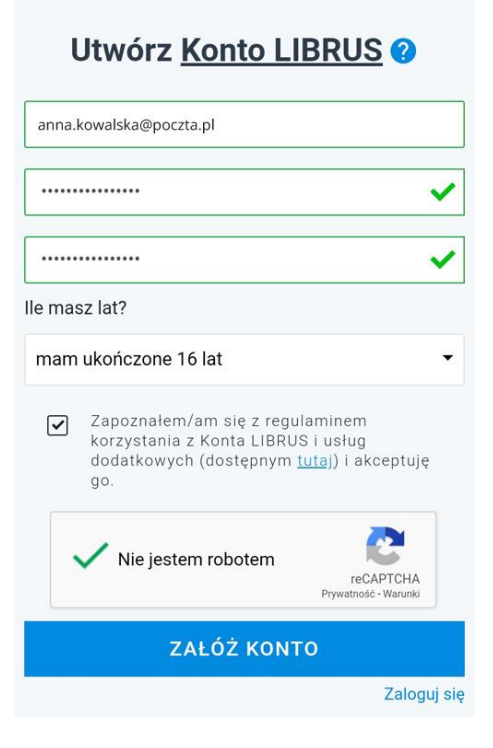

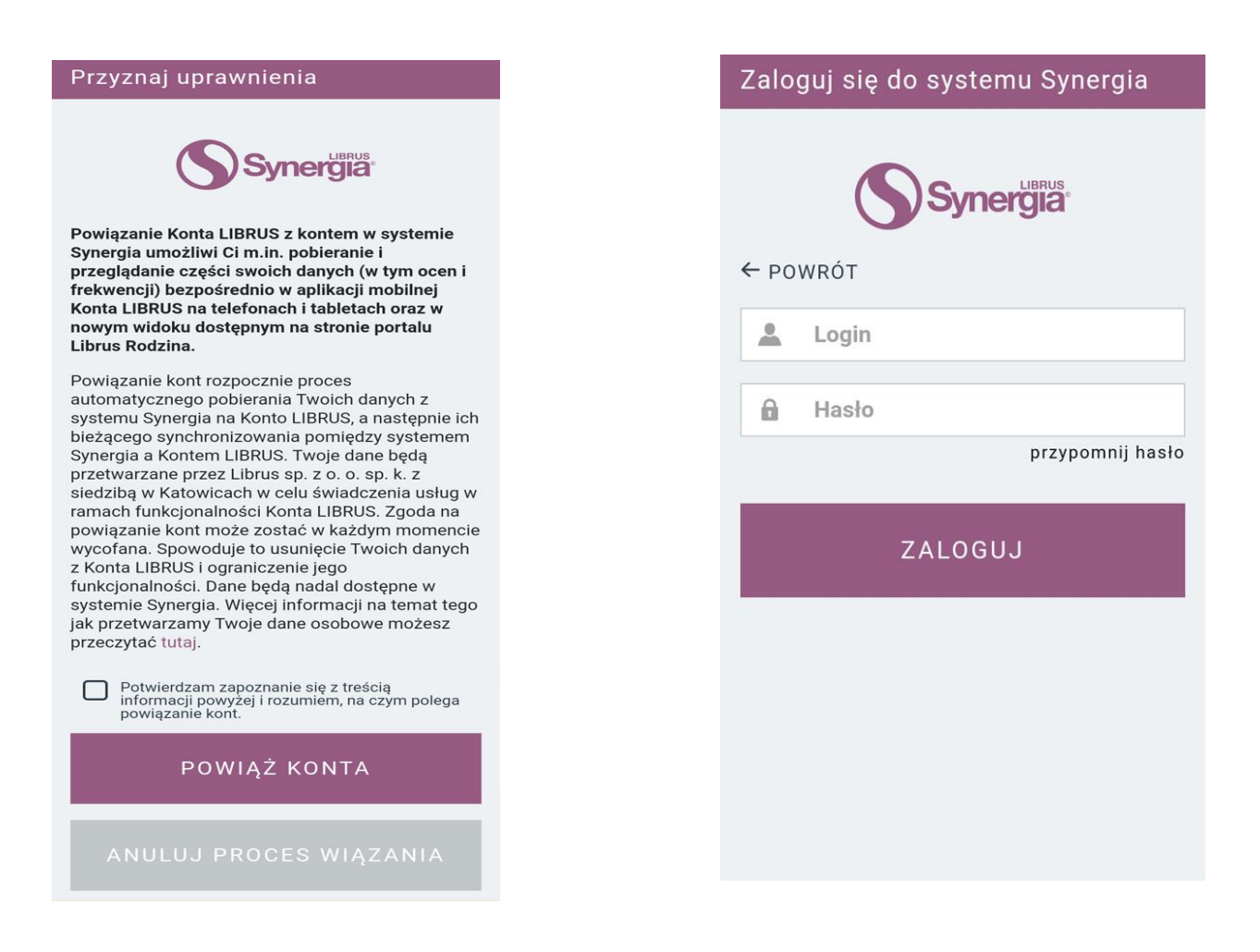

d. Korzystaj z aplikacji Librus, która umożliwia przeglądanie informacji o uczniu.

## Masz więcej dzieci?

Z Kontem LIBRUS możesz powiązać dowolną liczbę kont uczniów, którzy objęci są systemem dziennika elektronicznego LIBRUS Synergia. Powiąż tyle kont, ile chcesz.

III. Opis modułów aplikacji po zalogowaniu.

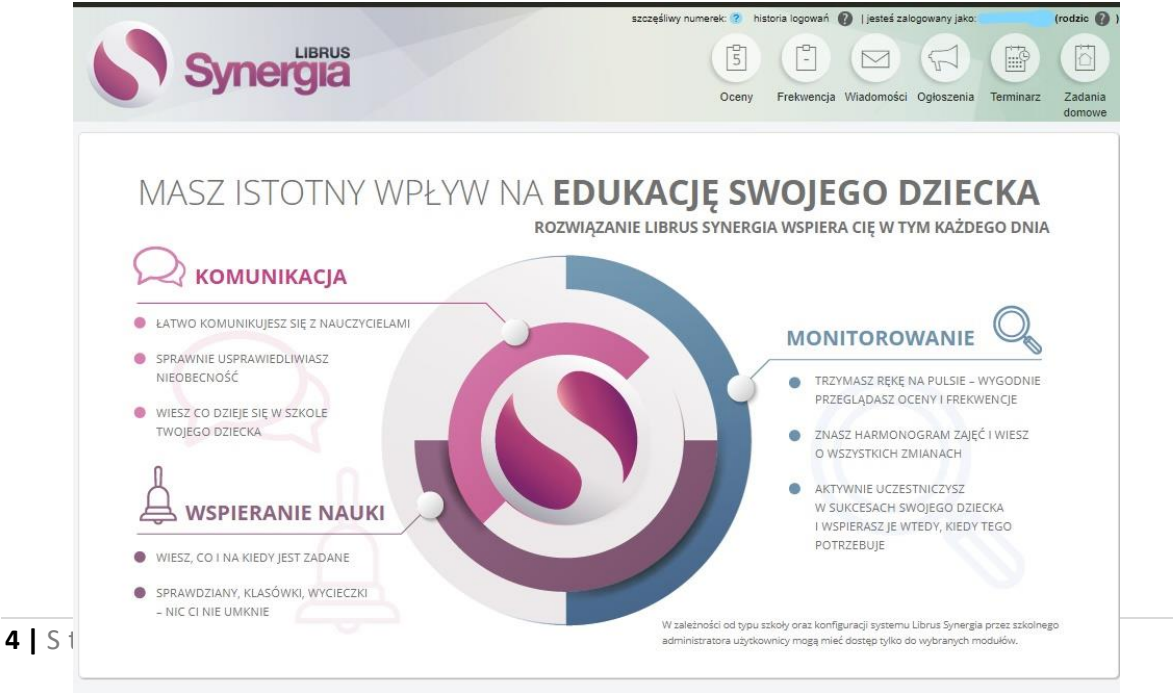

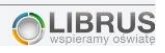

Po zalogowaniu się na konto rodzica mamy możliwość przeglądania:

- ocen,
- frekwencji,
- wiadomości,
- ogłoszeń,
- terminarzu
- zadań domowych.

Janusz Fiertek